# TECC個別団体受験 受験の方法

## 受験 ①ログイン画面

試験当日は、パソコンで以下のサイトにアクセスをして 受験します。

https://tecc.lovexam.com/login

\*Google Chrome () /safari / Microsoft Edge () でアクセスをしてください。

\* Internet Explorer 🬔 ではアクセスでき ませんのでご注意ください。

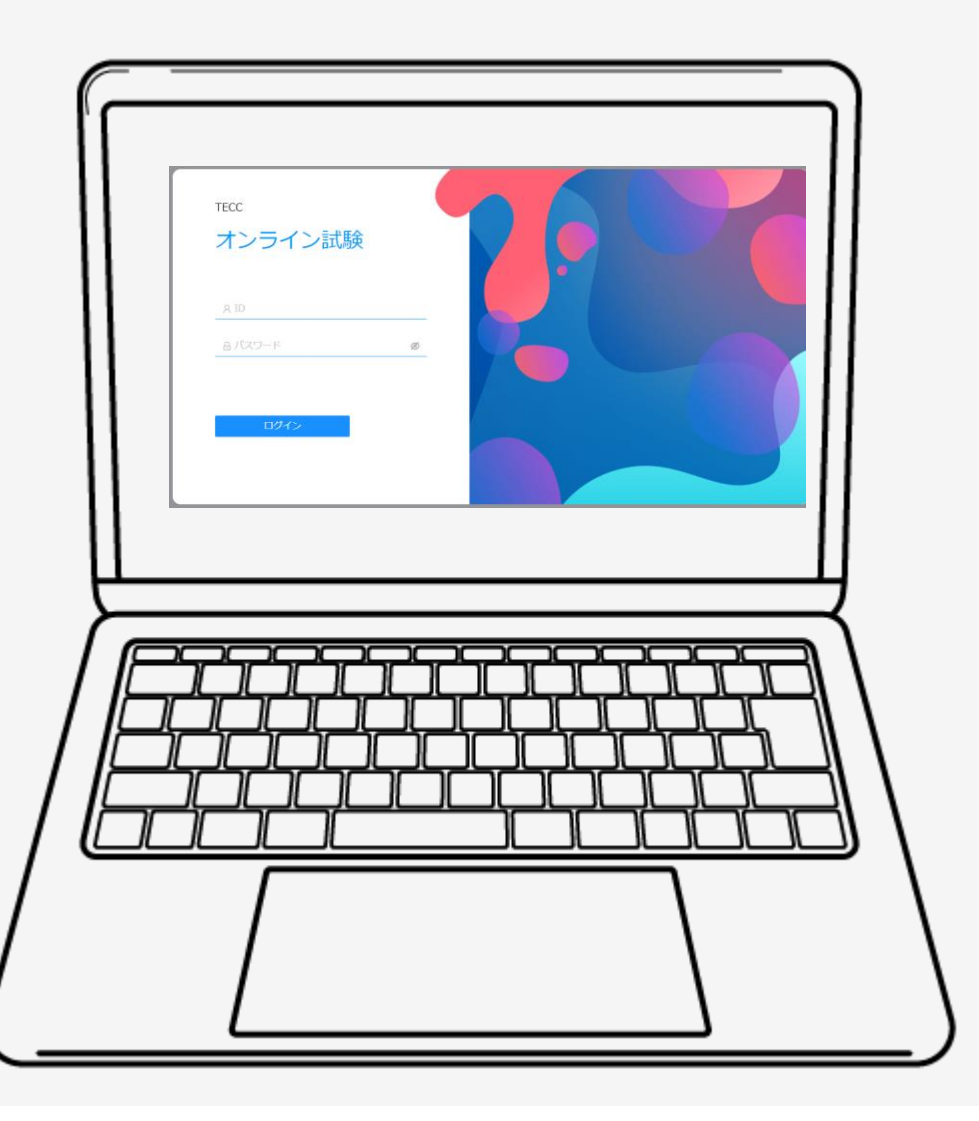

# 本番試験サイトで受験 ②試験情報

①試験情報が表示。

②試験は必ずリスニング試験から始めてく ださい。

③情報を確認したら「登録情報の確認」を 押す。

| あなたが登録した試験                                   | < 1 >   |
|----------------------------------------------|---------|
| リスニング                                        |         |
| 期間:2021-12-09 12:00:00 - 2021-12-15 00:00:00 |         |
| 備考:試験当日、時間になりましたら、下の「開始する」のボタンを押して、試験を<br>い。 | 開始してくださ |
| 成績照会登録情報の確認                                  |         |
|                                              |         |

## 本番試験サイトで受験 ②試験情報

①登録情報が表示。

②情報を確認したら「次へ」を押す。

# <section-header><section-header><section-header><text><text><text><text><text>

### 受験 ③受験前撮影

①受験前本人撮影画面が表示されます。

②撮影の方法をよく読んで撮影をしてください。

- ③「撮影」ボタンを押すと撮影されます。
- ④撮影をし直す時は再度「撮影」ボタンを押して ください。

⑤撮影が終了したら「次へ」ボタンを押します。

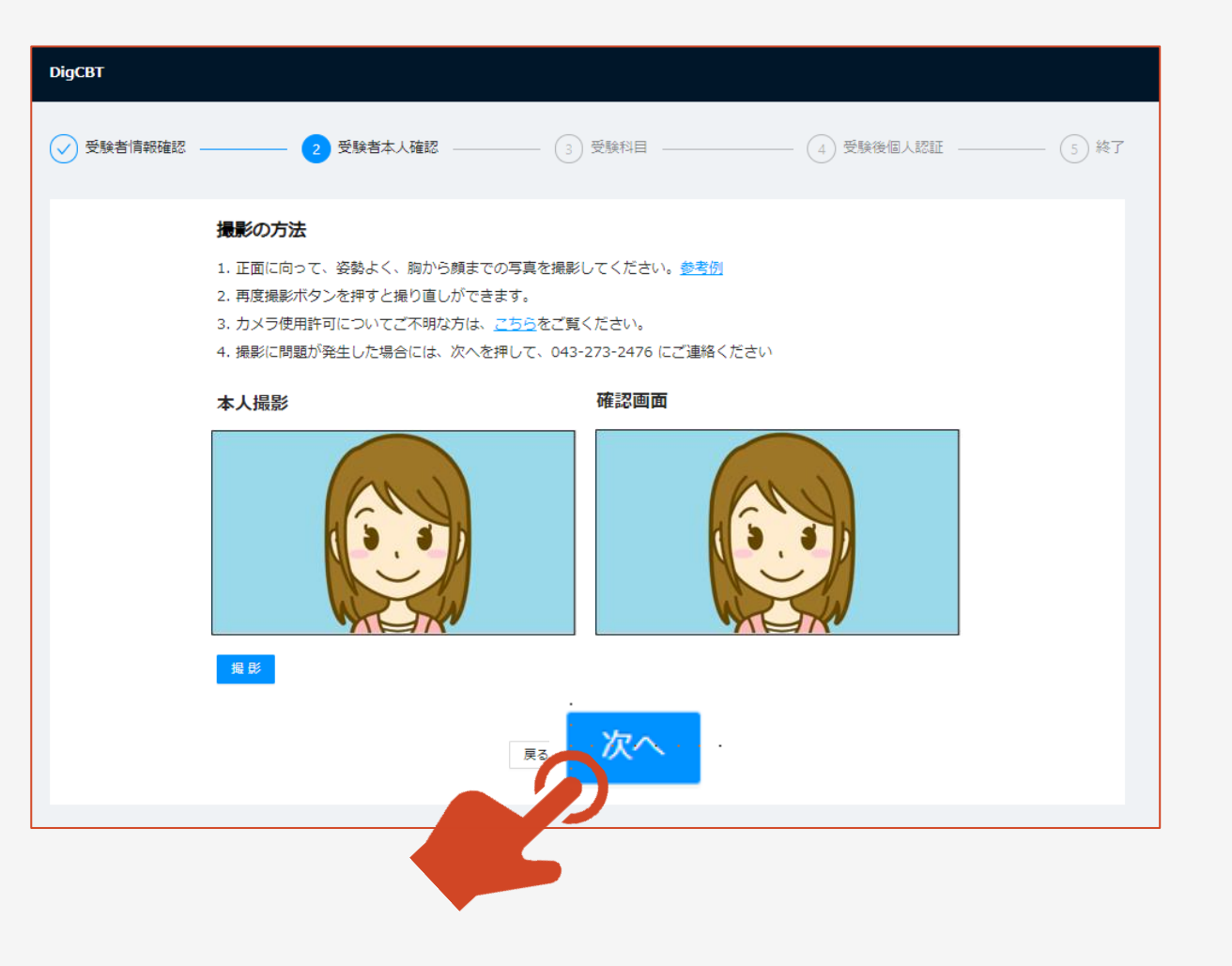

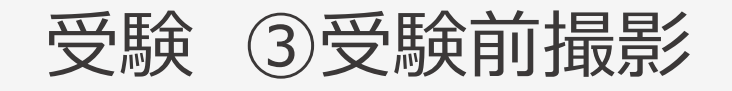

①撮影終了画面が表示されます。

②「終了」ボタンを押します。

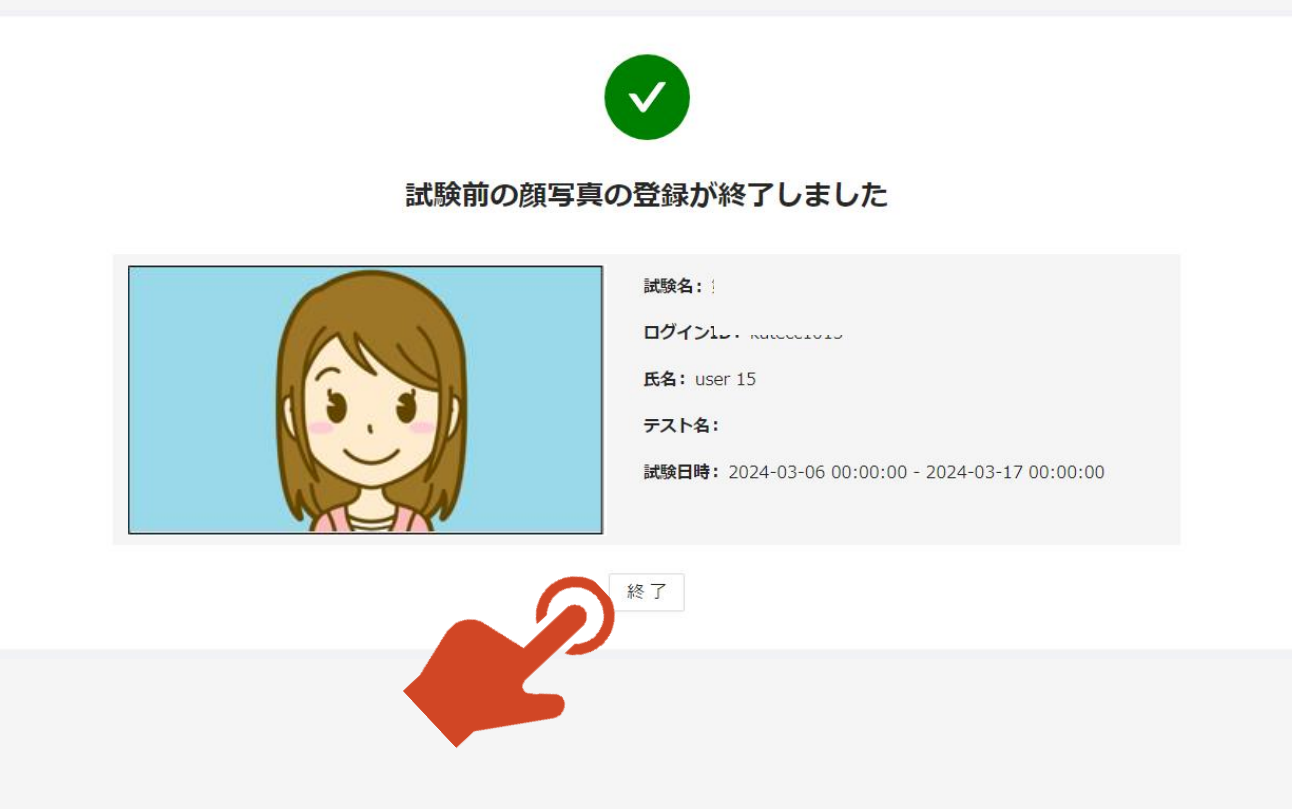

# 本番試験サイトで受験 ④試験開始前

①試験情報が表示。

②試験は必ずリスニング試験から始めてく ださい。

③情報を確認したら「受験前の情報確 認」を押す。

| あなたが登録し                      | た試験                                                         | < 1 >       |
|------------------------------|-------------------------------------------------------------|-------------|
| HERE 2024 42 00 4            | リスニング                                                       |             |
| 州间:2021-12-09:<br>備考:試験当日、時間 | 12:00:00 - 2021-12-15 00:00:00<br>罰になりましたら、下の「開始する」のボタンを押して | 、試験を開始してくださ |
| ι,<br>Γ                      |                                                             |             |
| 成績照会                         | 受験前の情報確認                                                    |             |
|                              |                                                             |             |
|                              |                                                             |             |

# 本番試験サイトで受験 ④試験開始前

①受験者情報が表示。

②情報を確認したら「次へ」を押す。

### 受験者情報

試験名

**ログインID:** kutecc1015

氏名: user 15

期間: 2024-03-06 00:00:00 - 2024-03-17 00:00:00

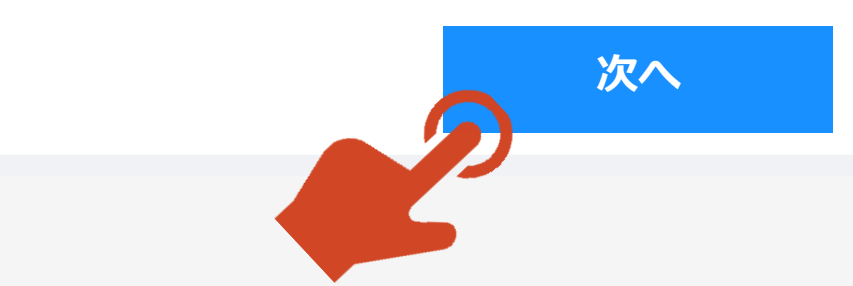

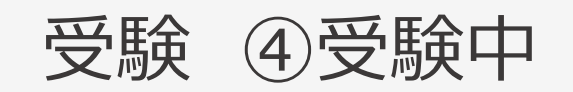

| <ul> <li>リスニンク問題は、第1即から第4部まで、計70問があります。問題全て、4つの違択肢から正解を1つ違ぶ方<br/>式です。第1部、基本数量問題以外は、中国語は一度しか読まれません。初めに問題番号が中国語で読まれま<br/>す。それぞれの問題の違択肢、又は問題文を全て読み終わると、合図として信号音が鳴ります。</li> <li>回答は、四つの違択肢から正解と思われる違択肢をクリックして違び、そのあとに「解答する」をクリック<br/>してください。「解答する」をクリックしたあとに確認のポップアップが表示されます。問題がなければ確認ホ<br/>ップアップの「はい」をクリックした。回答を確定し、次の問題に移ってください。</li> <li>《以下のことに注意してください》</li> <li>・試験開始後、最終問題まで「解答を提出する」のボタンを押さないでください。</li> <li>・試験時間中、ブラウザーの最大化を必ず維持してください。</li> <li>・試験時間中、他のアプリケーションもしくはサイトを閲覧することを禁止しています。</li> <li>・ブラウザーの最大化の停止、他のサイトもしくはアプリケーションへの切り換えが合計3回以上検出された場<br/>合、自動的に解答が提出され、試験が終了します。+分に注意してください。</li> </ul> |
|----------------------------------------------------------------------------------------------------|
| <ul> <li>・インターネット接続が切れてしまった等の理由で試験が途中で終了してしまった際は、速やかに再度ログインしてください。解答途中の問題から試験を続けることができます。</li> <li>・リスニング問題は解答後自動的に次の問題に進みます。前の問題に戻ることはできない。</li> <li>・リーディング問題はすべての問題(Q71~140)を回答したあと、制限時間内であれば見直すことができます。</li> </ul>                                                                                                    |
| ・すべての問題の解答を終了し、制限時間内でも「解答を提出する」のボタンをクリックして、解答を提出する<br>ことができます。                                                                                                    |
|                                                                                                    |
|                                                                                                    |

ホヘ

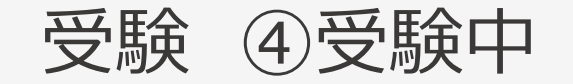

①「スピーカーマーク」ボタンを押して音声がきちん と再生されるか、ボリュームは適切かを確認してく ださい。

- ②準備ができましたら「次へ」のボタンを押してくだ さい。
- 音声が流れる問題は、一問ごとに、制限時間 があります。

必ず、この画面で、音声がきちんと再生される か、また、ボリュームは適正か、を確認してくださ い。

### 音声の再生を確認してください。

(音声が再生されないときは以下のことをチェックしてください)

- ・パソコン/タブレットPC/スマートフォンの音声のボリュームは上がっていますか。
- ・パソコン/タブレットPC/スマートフォンは音声はミュートになっていませんか。
- ・イヤホン/ヘッドフォンのボリュームは上がっていますか。
- ・イヤホン/ヘッドフォンのボリューム はミュートになっていませんか。
- イヤホン/ヘッドフォンは誤った端子に接続していないですか。
- イヤホン/ヘッドフォンは断線していませんか。
- ・他のwebサイトからの音声は出力されますか。

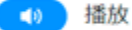

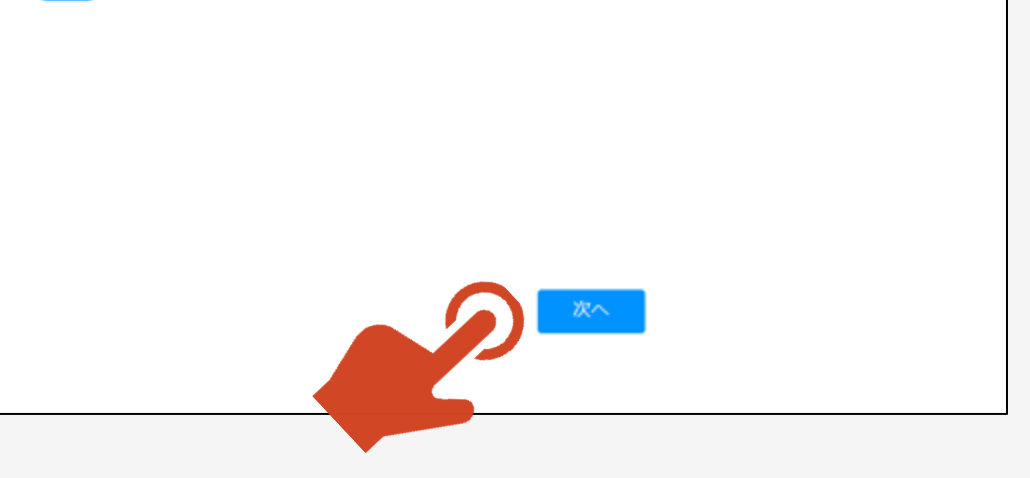

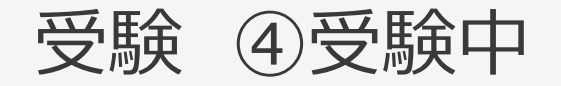

①問題文が表示されます。制限時間内に解答 してください。

②TECCのリスニング問題は、1 問ごとに制限時間があります。制限時間内に解答をしてください。

③「解答する」を押すと「確定してよろしいですか」 がポップアップされます。解答を修正する場合は 「いいえ」を押してください。

④解答を修正しない場合は、「はい」を押してくだ さい。次の問題が表示されます。

④最終問題が終了したら「解答を提出する」を 押してください。

解答を提出する

「解答を提出する」を押すと解答途中でも試験 が終了します。必ず最終問題終了後に押してく ださい。

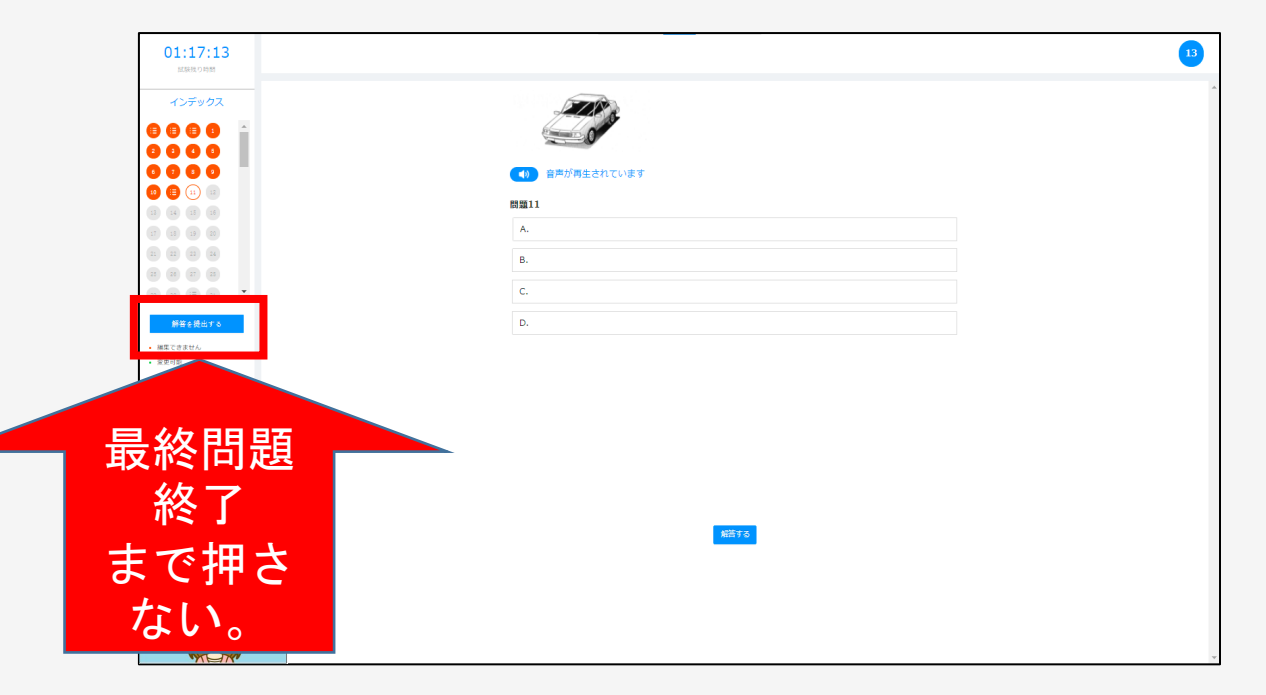

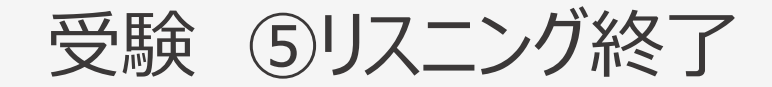

### ①最終問題を解答し見直し等が終了したら「解 答用紙を提出する」を押してください。

なお、試験時間内は、画面左の緑の問題番号 (1)を押すと見直しをすることができます。 (オレンジ(1)は見直すことができません)

|   | 01:17:13                                              |          | 13 |
|---|-------------------------------------------------------|----------|----|
| 큭 | インデックス                                                | - Maria  |    |
| 2 |                                                       |          |    |
|   | <b>60 (E)</b> (1) (1) (1) (1) (1) (1) (1) (1) (1) (1) | 開題11     |    |
|   |                                                       | A.<br>B. |    |
|   | (2) (2) (2) (2) (2) (2) (2) (2) (2) (2)               | C.<br>D. |    |
|   | - 賜/ さません<br>_ 可能                                     |          |    |
|   |                                                       |          |    |
|   |                                                       |          |    |
|   |                                                       | 報告する     |    |
|   |                                                       |          |    |
|   |                                                       |          |    |

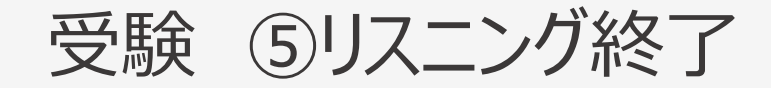

①リスニング終了画面が表示されますので、「メ ニュー画面へ」のボタンを押してください。

②メニュー画面よりリーディング試験を開始してく ださい。

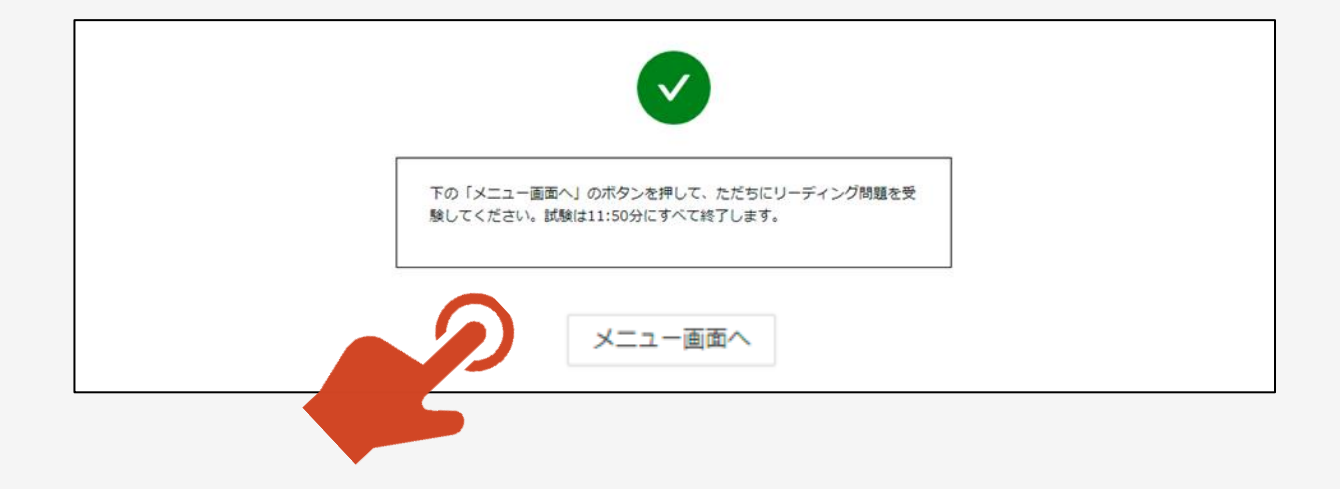

受験 ⑦リーディング受験終了

- ①リーディングが終了するとログアウト画面が表示 されます。
- ②「ログアウト」ボタンを押してログアウトをして終 了です。
- ③試験情報に戻りますので、画面右上のログアウトからログアウトしてください。

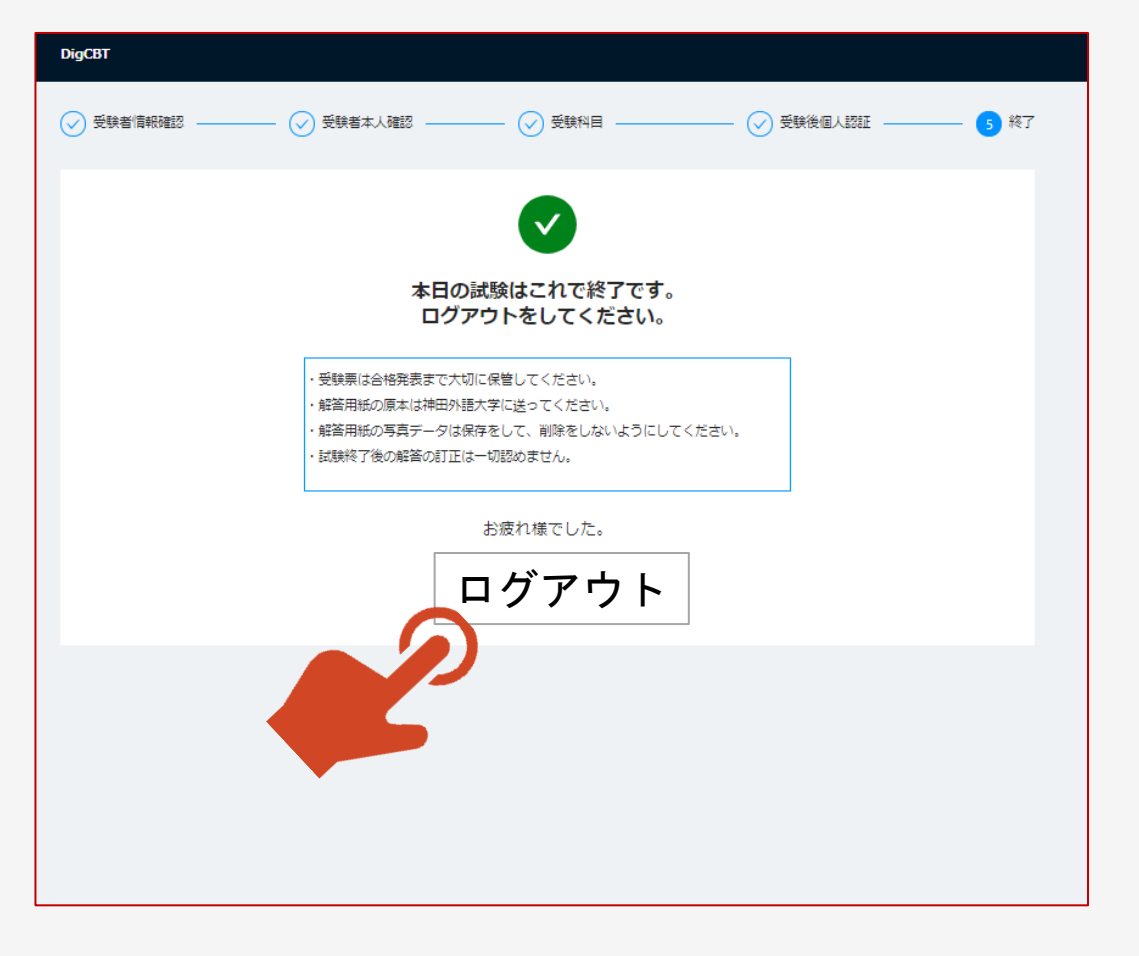

ご不明な点は以下の連絡先までご連絡ください。

連絡先 ・TECCサイト内 お問合せ ・infotecc@space-c.com